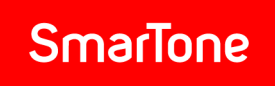

## Adding email address to your address book – Hotmail and Outlook users

Step 1:

Sign into your Hotmail account. Click the button in the top-left corner.

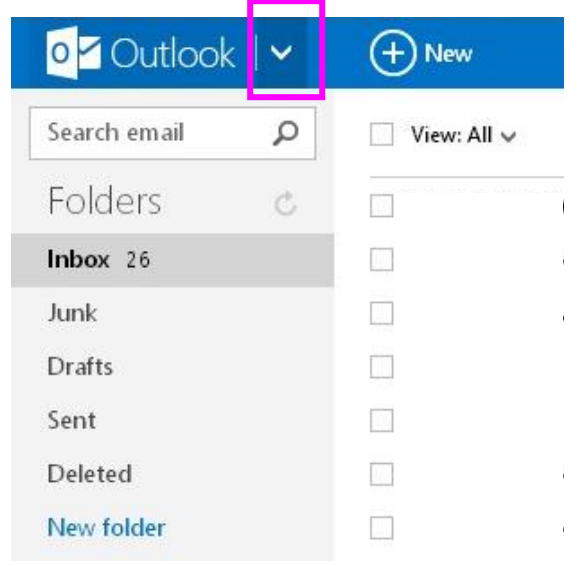

## Step 2: Click **People**.

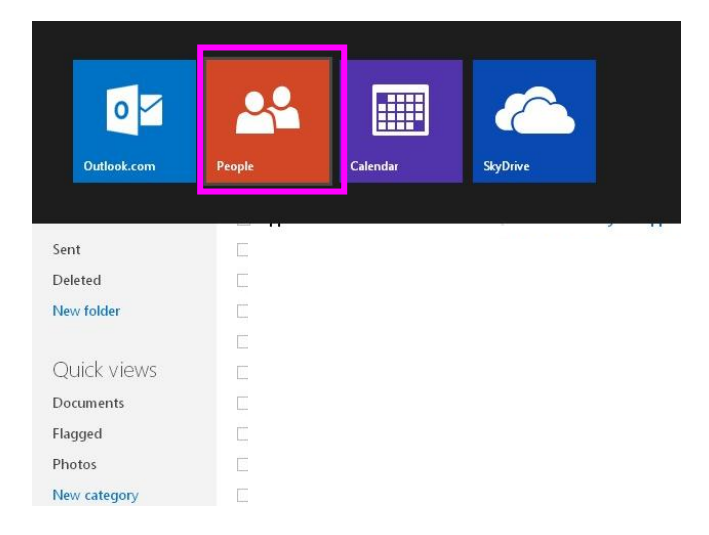

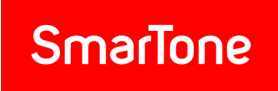

Step 3:

Click + New at the top of your People page, and then click New contact.

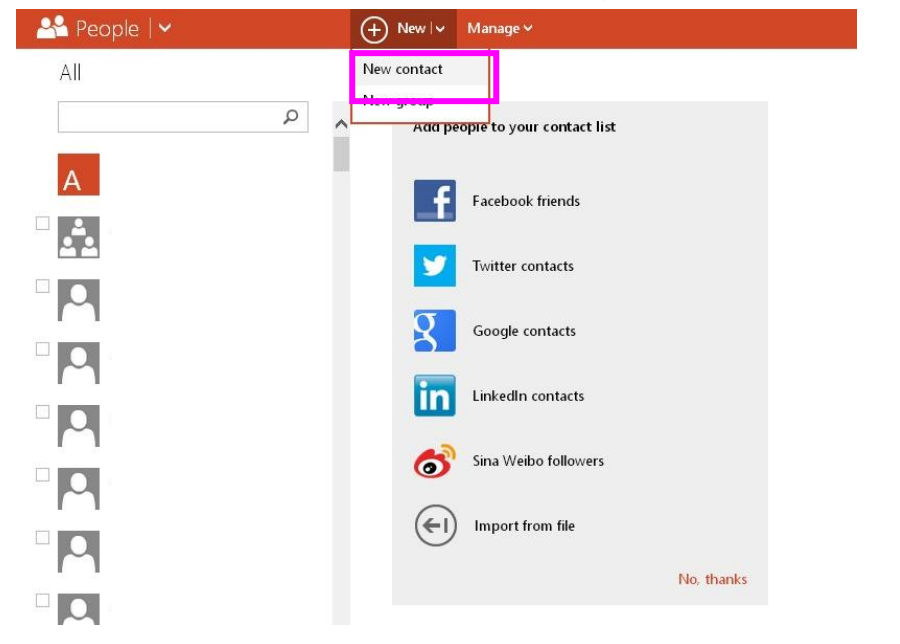

## Step 4:

Enter SmarTone in the company field, and <u>comms@service.smartone.com</u> in the email field. Click **Save**.

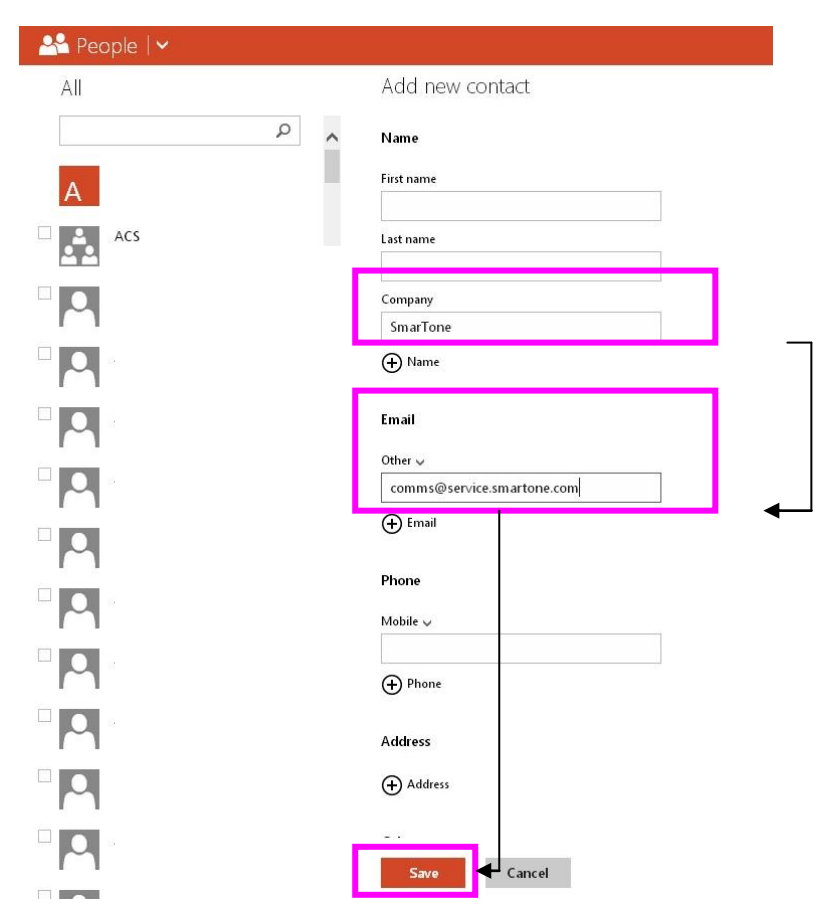

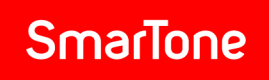

## Step 5:

Hotmail will display the saved contact.

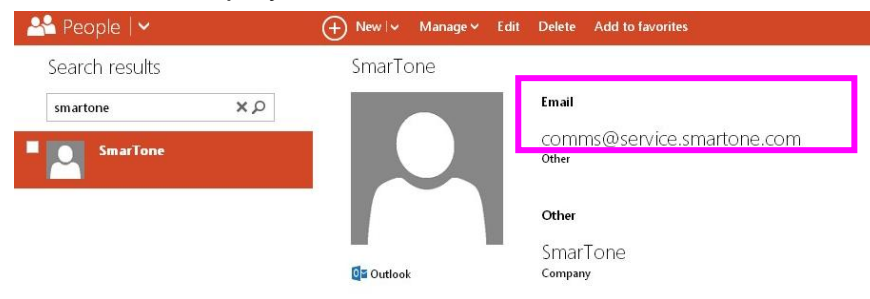